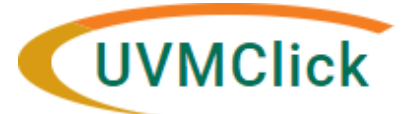

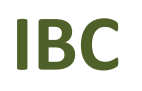

UVMClick Website UVMClick Login https://www.uvm.edu/ovpr/uvmclick https://rpo.connect.uvm.edu/IACUC Email Support UVMClick@uvm.edu

# Dashboard

# Navigation

The "Dashboard" displays items that the user needs to take action on. This includes submissions from all UVMClick modules.

Sample "My Inbox":

| >> Dashboard                                   | Agreements              | COI                      | Facilities                | Grants                      | IACUC                   | IRB              |
|------------------------------------------------|-------------------------|--------------------------|---------------------------|-----------------------------|-------------------------|------------------|
| Ę                                              |                         |                          |                           |                             |                         | 👪 Cor            |
| Create 💌                                       | My Inbox                | My Reviews               |                           |                             |                         |                  |
| Recently Viewed                                | My Inbox                | _                        |                           |                             |                         | _                |
| 140                                            | <mark>г 2</mark> ру 😵 🛙 | D 3 Enter tex            | tt to search for          |                             | ter 5 r All             | 6                |
| Protocol                                       | ID                      | Name                     |                           | Date Created                | ▼ Date<br>Modified      | State            |
| PROTO202200000010:<br>_ClickIACUCS2 6:10:28 PM | 😕 IPROTO202             | 200000010 _ClickIACUCSu  | bmission - 11/9/2022 6:10 | :28 PM 11/9/2022 1:10<br>PM | 11/29/2022 5:00<br>AM   | Pre-Submission   |
| PROTO202000231: Gene-<br>Environmune Disease   | 🙁 IPROTO202             | 200000012 Test Protocol  |                           | 11/17/2022<br>10:06 AM      | 11/28/2022 9:41<br>AM   | Post-Review      |
| 🞘 PROC00003591: lkj                            | SAMEND202               | 2200000003 Amendment for | REG202200013              | 11/27/2022 5:0<br>PM        | 7 11/27/2022 6:02<br>PM | Committee Review |

### From the "Dashboard", you will see:

- 1) A list of submissions requiring action
- 2) Submission ID (aka protocol number/amendment number)
- 3) Protocol or Submission short name/title
- 4) Date submission was created
- 5) Date submission was last modified
- 6) State of the submission within the workflow process

### In the example above, it shows submission IDs awaiting action:

#### IPROTO20220000010

This a new protocol started by this PI that is in a Pre-Submission state. That means the protocol was started (still in the works) and has not yet been submitted to the RPO office.

#### SAMEND20220000003

This is an amendment that has been placed on an agenda to be discussed at the next full committee meeting. It is awaiting a final committee determination.

## For Principal Investigators/Proxies, their "Dashboard" displays:

- Items not yet submitted to the Research Protections Office for review
- Items returned from the Research Protections Office or IACUC that require attention

For example:

- New protocols still being prepared and not yet submitted to the RPO Office
- Clarifications requiring a response
- Expired training for protocol team member and/or amendment change requests